#### MY COUNCIL TAX USER GUIDES

Council tax online

## COUNCIL TAX ONLINE – SETTING UP A DIRECT DEBIT OR AMENDING AN EXISTING INSTRUCTION

#### **Introduction**

This guide provides a step by step instruction on how to use the my council tax service to pay your council tax by direct debit, or amend the bank account from which payments are collected. It includes a <u>troubleshooting guide</u> at the end to help with any problems you may encounter.

<u>Please note direct debits cannot be set up on closed accounts or accounts that are subject to court proceedings via my council tax.</u>

#### To do this you will need:-

✓ Your my council tax login and password

#### Or

- ✓ Your council tax bill
- ✓ Your council tax account number as shown on your bill (contains eight digits and begins with 3)
- ✓ Your bank account number and sort code

You can carry out the above either by logging into your my council tax account and following the instructions (see below), or without the need to create a my council tax account (click <u>here</u>)

# How to set up a direct debit for your council tax account, or amend an existing instruction, by logging into your my council tax account

- <u>Step 1</u> If you have not already set up a my council tax account <u>www.chichester.gov.uk/myaccount</u>, and select my council tax. Follow the online instructions to register for an account. There is also a user guide available for this process (user guide setting up user account). If you do not want to create a user account then click <u>here</u>
- <u>Step 2</u> Once logged in, select the option "view direct debit services"; then select whether you want to set up or amend a direct debit

| Name                                                                      |                                                               |                                         |  |
|---------------------------------------------------------------------------|---------------------------------------------------------------|-----------------------------------------|--|
| Contact address                                                           |                                                               |                                         |  |
| Paperless billing                                                         | No                                                            |                                         |  |
| Text updates                                                              | No                                                            |                                         |  |
| Pay by Direct D                                                           | ebit                                                          |                                         |  |
| Setting up a direct debit is a quick<br>coupeil-tax account number togeth | and easy way to pay your con<br>her with your bank account de | uncil tax. You will need your<br>tails. |  |
|                                                                           |                                                               |                                         |  |

- <u>Step 3</u> Read the direct debit guarantee on the next page, and once satisfied, select whether the bank account to be debited is a personal account.
- <u>Step 4</u> Enter your bank account number (8 digits), sort code, and the name of the bank account holder. Now select;
  - the frequency of your instalments
  - the date you would like the direct debit to be collected
  - the number of months you'd like to pay over (10 or 12 monthly); then click next.

| Yes     No                           |                                                                                         |
|--------------------------------------|-----------------------------------------------------------------------------------------|
| Bank/building society account number |                                                                                         |
| Branch sort code                     |                                                                                         |
| Name of account holder               |                                                                                         |
| 2017/2018 frequency<br>Monthly V     | Select preferred frequency of<br>your direct debit instalments                          |
| 2017/2018 payment date Please select | Select preferred instalment date<br>and whether you want to pay<br>over 10 or 12 months |
| Next                                 |                                                                                         |

- <u>Step 5</u> Check the bank details entered are correct and click next.
- <u>Step 6</u> Read the declaration, and once satisfied tick the box to agree, and then click "submit your direct debit details".

| □ I agree with the declaration statement above                         |
|------------------------------------------------------------------------|
| See our <u>privacy policy</u> to find out we will use the information. |
| Submit Direct Debit details                                            |
|                                                                        |

**Council tax online** 

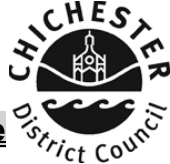

|             | New payment method direct debit<br>Thank you for your application |  |
|-------------|-------------------------------------------------------------------|--|
| <b>What</b> | t happens next?                                                   |  |
| changes. A  | A confirmation will be sent to you by post within 3 working days. |  |
| Done        |                                                                   |  |

You will then receive confirmation on screen that the direct debit details have been submitted succesfully. To exit this area of my council tax account you should click done

# How to apply a direct debit to your council tax account without creating a my council tax account

- **<u>Step 1</u>** Visit <u>www.chichester.gov.uk/myaccount</u> and select my council tax.
- Step 2 Click "view direct debit services"

| Partice Course | Citizen Access Revenues                                                                                                    |                         |  |
|----------------|----------------------------------------------------------------------------------------------------|-------------------------|--|
|                | Sign in or                                                                                                    | Register for an account |  |
|                | Council Tax Options                                                                                                    |                         |  |
|                | Pay by Direct Debit                                                                                                    |                         |  |
|                | Setting up a direct debit is a quick and easy way to pay your council tax. You will need your<br>council tax and the together with your back account details                           |                         |  |
|                | View Direct Debit services                                                                                                    |                         |  |
|                | View your Council Tax account                                                                                                    |                         |  |
|                | Sign into your council tax account to:                                                                                                    |                         |  |
|                | <ul> <li>view your up to date account information</li> <li>check your balance, payments and bills</li> <li>switch to paperless billing</li> <li>update your contact details</li> </ul> |                         |  |
|                | If you already have an account you can sign-in here                                                                                                    |                         |  |

Council tax online

HE

<u>Step 3</u> – Select whether you want to set up a new or amend an existing direct debit and click next.

| Citizen Access Revenues                                                                                                    |                                    |
|----------------------------------------------------------------------------------------------------|------------------------------------|
|                                                                                                    | Sign in or Register for an account |
| Council Tax Options                                                                                                    |                                    |
| Pay by Direct Debit                                                                                                    |                                    |
| Setting up a direct debit is a quick and easy way to pay your council tax. You will need your<br>council tax account number together with your bank account details. |                                    |
| <u>Viewenect Debit services</u><br><u>Set up a new Direct Debit</u><br>Amend an existing Direct Debit                                                                |                                    |
| View your Council Tax account                                                                                                    |                                    |
| Sign into your council tax account to:                                                                                                    |                                    |
| view your up to date account information     check your balance, navments and bills                                                                                  |                                    |

<u>Step 4</u> – Select whether you are an organisation or person and then enter your name exactly as it appears on your council tax bill. Enter your council tax account number as shown on your bill (eight digits and starts with 3)

| Are you a person or are you representing an organisation?  Organisation  Title  Please select  First name  Last name  Council Tax account number  This can be found on your bill |                             |                                 |  |
|----------------------------------------------------------------------------------------------------|-----------------------------|---------------------------------|--|
| Organisation     Title   Please select     First name     Last name     Council Tax account number   This can be found on your bill                                              | Are you a person or are yo  | u representing an organisation? |  |
| Title   Please select ▶                                                                                                    | O Organisation              | rson                            |  |
| Please select         First name                                                                                                    | Title                       |                                 |  |
| First name         Last name         Council Tax account number         This can be found on your bill                                                                           | Please select               |                                 |  |
| Last name Council Tax account number This can be found on your bill                                                                                                    | First name                  |                                 |  |
| Last name Council Tax account number This can be found on your bill                                                                                                    |                             |                                 |  |
| Council Tax account number<br>This can be found on your bill                                                                                                    | Last name                   |                                 |  |
| Council Tax account number This can be found on your bill                                                                                                    |                             |                                 |  |
| This can be found on your bill                                                                                                    | Council Tax account numb    | er                              |  |
|                                                                                                    | This can be found on your b |                                 |  |
|                                                                                                    |                             |                                 |  |
|                                                                                                    | Next                        |                                 |  |

<u>Step 5</u> – Read the direct debit guarantee. Then indicate if the bank account from which payments are to be collected is a personal account.

| All the normal Dir<br>frequency to be d<br>your account bein<br>your bank or build<br>simply by writing t | rect Debit safeguards and guarantees apply. No changes in the amount, date or<br>debited will be made without notifying you at least 10 working days in advance of<br>ng debited. In the event of any error, you are entitled to an immediate refund from<br>ding society. You have the right to cancel a Direct Debit Instruction at any time<br>to your bank or building society, with a copy sent to us. |
|----------------------------------------------------------------------------------------------------|----------------------------------------------------------------------------------------------------|
| If you receive a re<br>asks you to.                                                                       | efund you are not entitled to, you must pay it back when Chichester District Council                                                                                                    |
| If you have any qu<br>taxation@chiches<br>Pallant, Chicheste                                              | queries please contact the Taxation department on 01243 534501, email at<br>ster.gov.uk or write to us at: Chichester District Council, East Pallant House, East<br>ter PO19 1TY                                                                                                    |
| this is a personal at the account you are g                                                               | count you must be an account holder and be the only person required to authorise a direct debit on going to use                                                                                                    |
| Next                                                                                                    |                                                                                                    |
| Cancol                                                                                                    |                                                                                                    |

- <u>Step 6</u> Enter your bank account number (8 digits), sort code, and the name of the bank account holder. Now select;
  - the frequency of your instalments
  - the date you would like the direct debit to be collected
  - the number of months you'd like to pay over (10 or 12 monthly); then click next.

| Bank/building society account number Branch sort code Name of account holder Select preferred frequency of your direct debit instalments | Bank/building society account number Branch sort code Name of account holder Select preferred frequency of your direct debit instalments Ronthly                                                                         | ● Yes ○ No                           |                                                                |
|----------------------------------------------------------------------------------------------------|----------------------------------------------------------------------------------------------------|--------------------------------------|----------------------------------------------------------------|
| Branch sort code Name of account holder Select preferred frequency of your direct debit instalments                                      | Branch sort code Name of account holder  Name of account holder  Select preferred frequency of your direct debit instalments  Name of account holder  Select preferred instalment date  Select preferred instalment date | Bank/building society account number |                                                                |
| Name of account holder         2017/2018 frequency         Monthly    Select preferred frequency of your direct debit instalments        | Name of account holder  Contribution  Select preferred frequency of your direct debit instalments  Contribution  Select preferred instalment date  Select preferred instalment date                                      | Branch sort code                     |                                                                |
| 2017/2018 frequency of your direct debit instalments                                                                                     | 2017/2018 frequency<br>Monthly ✓ ▲ Select preferred frequency of<br>your direct debit instalments<br>2017/2018 payment date Select preferred instalment date                                                             | Name of account holder               |                                                                |
|                                                                                                    | 2017/2018 payment date Select preferred instalment date                                                                                                    | 2017/2018 frequency Monthly          | Select preferred frequency of<br>your direct debit instalments |

Council tax online

- <u>Step 7</u> Check the bank details entered are correct and click next.
- <u>Step 8</u> Provide at least one form of contact and select your preferred method of contact. Please also indicate whether you would like to sign up to paperless billing when this service is introduced; and then click next.

| Work telephone number<br>Mobile telephone number<br>Email address                                                      |                            | Ensure you<br>select your         |  |
|----------------------------------------------------------------------------------------------------|----------------------------|-----------------------------------|--|
| Preferred method of contact  Home telephone Work telephone Mo Would you like paperless billing? This is a free service | bile telephone O Email     | preferred<br>method of<br>contact |  |
| O Yes O No                                                                                                    | Ensure you sel<br>preferen | ect your<br>ce                    |  |

- **<u>Step 9</u>** Read the declaration, and once satisfied tick the box to agree.
- Step 10 You should then click "submit direct debit details".

| □ I agree with the declaration statement above                  | ł |
|-----------------------------------------------------------------|---|
| See our privacy policy to find out we will use the information. | L |
| Submit Direct Debit details                                     | I |
| Cancel                                                          |   |

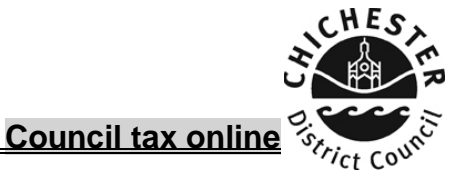

### You will then receive confirmation on screen that the direct debit details have submitted succesfully. To exit this area of my council tax account you should click done

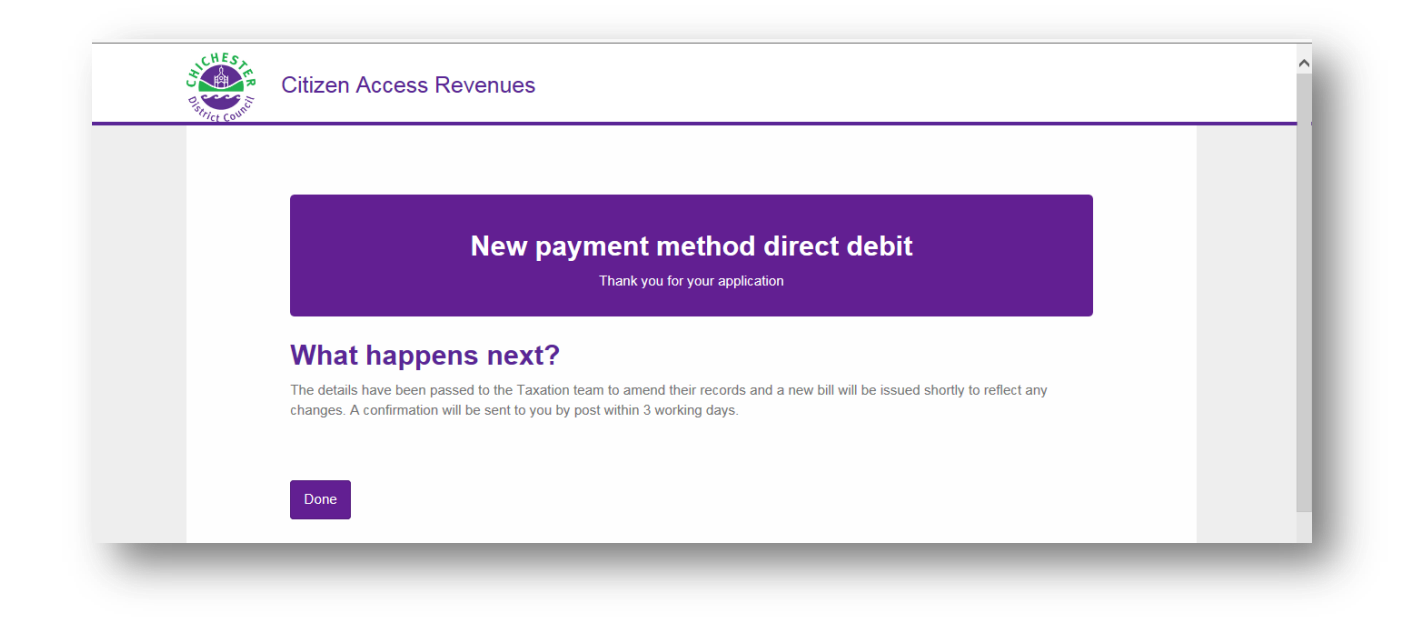

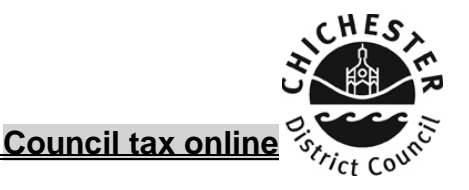

### **Troubleshooting**

# Q. I am getting a message advising me that the bank account number entered is invalid

| Direct Debit deta                                         | ils                                                              |
|-----------------------------------------------------------|------------------------------------------------------------------|
| Please check the form<br>Bank Account entered is invalid. |                                                                  |
| Direct Debits can now be set up on-                       | line. In order to set up a direct debit on-line you will need to |

**A**. The council tax system checks whether the bank account number is a valid account. Check you have entered the bank account number correctly. If you have checked and your bank details are correct please contact the taxation office. There are certain bank accounts that do not allow a direct debit to be used.

# Q. I have entered my name and have been advised that my details do not match

| Your account                                                                 |                           |  |
|------------------------------------------------------------------------------|---------------------------|--|
| Warnings<br>We are unable to match your details. Please either re-enter them | or continue to next page. |  |
| Are you a person or are you representing an organisation                     | 12                        |  |

**A**. Enter your name exactly as it appears on your council tax bill, even if it is spelt incorrectly (you can go in and amend the spelling of your name under a different notification)

### Q. I would like to pay on an instalment date that is not listed

**A**. Current instalment dates for council tax are 1<sup>st</sup>, 8<sup>th</sup>, 15<sup>th</sup>, 25th & 28th of each month. Please choose your preferred date from this range.

HES

### Q. I would like to pay by instalments weekly.

**A**. Instalment plans (frequency) are monthly, twice yearly (April & September), and annually (May).

#### Q. Can I set up a direct debit on all types of council tax accounts

**A**. Direct debits cannot be set up on a closed account, or an account subject to court proceedings.